## **eNEPENTHE Manuel**

Nepenthe Insurance a développé une application extranet qui permet au preneur d'assurance d'accéder via le site web à un espace extranet sécurisé afin de consulter des informations indicatives liées à son contrat d'assurances. Cette application est appelée ci-dessous "eNepenthe ".

Le présent manuel explique au preneur d'assurances comment il/elle peut créer un compte personalisé qui lui donne accès à l'espace sécurisé et comment il/elle peut consulter l'information mise à disposition.

## 1. Comment créer un compte personalisé ?

Pour obtenir accès à l'espace sécurisé le preneur d'assurance est invité à créer un compte personnalisé. Nous présentons ci-dessous les étapes à parcourir :

- 1. Ouvrez le site : www.nepenthe.lu/fr
- 2. Cliquez sur : 'Espace clients'

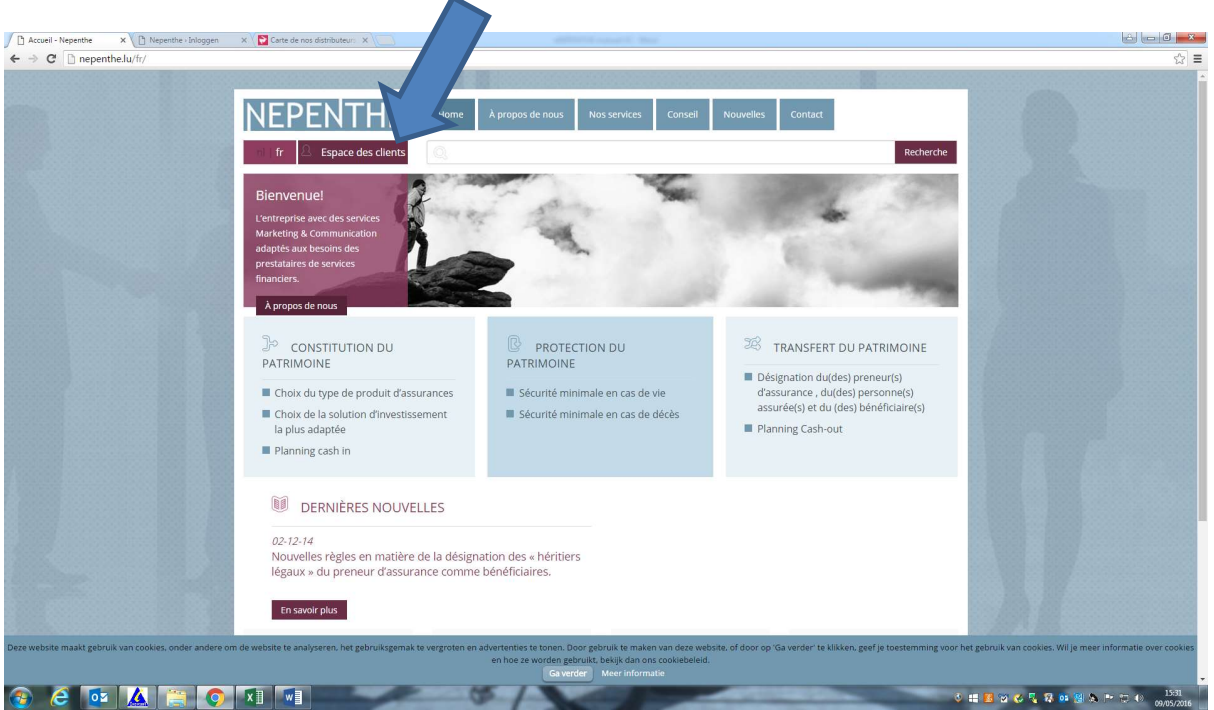

 Au cas où vous ne l'auriez pas encore fait, imprimez la Convention eNepenthe sur le nouvel écran qui s'ouvre.: il faut dûment remplir et signer cette convention et l'envoyer à l'adresse suivante :

> Nepenthe Insurance Advisory Services 33, rue de Neuort L-8373 Hobscheid

| C http://nepenthe.insubroker.be/Account/Login | ٥-٥                                                | vehe 🔯 InsuBroker > Se connecter 🚿                                                                                                    | ର <i>ଦ</i> ପ                     |
|-----------------------------------------------|----------------------------------------------------|----------------------------------------------------------------------------------------------------|----------------------------------|
|                                               |                                                    |                                                                                                    |                                  |
|                                               | Nepenthe   Nue de Neuart 33   L 8373 Habscheid, Lu | xembourg (-1-7552-26-45-81-52 ) into@neperithe.lu                                                                                                    |                                  |
|                                               | Constitution du patrimoine - Protection o          | lu patrimoine - Transfert du patrimoine                                                                                                    | P9.43                            |
|                                               | 0/0                                                | and the second division of the second division of the second divisio | 🕹 👯 🛃 🐼 🖏 🚯 📭 💹 🗞 👓 🗂 10/05/2016 |

4. Cliquez ensuite sur 'enregistrer'

| / 🗅 Accueil-Neperithe 🗴 🔃 InsuBroker > Inloggen X 🕐 Neperithe : Inloggen X 🕐 Carte de nos distributes: X 🖉 Accueil-Neperithe 🗙 🕅 InsuBroker > Se connects: X |       |
|----------------------------------------------------------------------------------------------------|-------|
|                                                                                                    | ☆ =   |
|                                                                                                    |       |
| Nejeruse   nue di tekcolt 33   63/3 ficiolohed, Luxentiourg   1-15/2 (3-6) 132   intidhepentesia                                                             |       |
| Constitution du patrimoine - Protection du patrimoine - Transfert du patrimoine                                                                              | 15:39 |

5. Un nouvel écran s'ouvre. Remplissez le questionnaire électronique. Vous avez le libre choix du mot de passe. N'oubliez pas de demander votre dossier d'assurance en ligne. Confirmer votre demande en cliquant sur 'enregistrer'.

| Accueil - Nepenthe X InsuBroker > Enregistrer X IN InsuBroker > Mijn accourt X | ALC: N HOLE                                                                                     |                                |
|--------------------------------------------------------------------------------|-------------------------------------------------------------------------------------------------|--------------------------------|
| ← → C 🗋 nepenthe.insubroker.be/Account/Register?returnUrl=%2F                  |                                                                                                 | ☆ =                            |
|                                                                                | Accueil Enregistrer Connexion                                                                   |                                |
|                                                                                |                                                                                                 |                                |
|                                                                                | EINREGISTRER                                                                                    |                                |
|                                                                                | kempissez le formulaire pour vous inscrire.                                                     |                                |
|                                                                                | E-mail Encodez votre adresse mail                                                               |                                |
|                                                                                | Mot de passe                                                                                    |                                |
|                                                                                | Contirmer le mot de passe                                                                       |                                |
|                                                                                | Nom Encodez votre pom                                                                           |                                |
|                                                                                | Langue Nederlands V                                                                             |                                |
|                                                                                | Entreprise Entrez votre nom d'entreprise                                                        |                                |
|                                                                                | Demander votre dossier                                                                          |                                |
|                                                                                | Lire carte d'identité                                                                           |                                |
|                                                                                | Enregistrer                                                                                     |                                |
|                                                                                |                                                                                                 | -                              |
|                                                                                |                                                                                                 |                                |
|                                                                                |                                                                                                 |                                |
| Neper                                                                          | nthe   Rue de Neuort 33   L 8373 Hobscheid, Luxembourg   T. +352 26 45 81 52   info@nepenthe.lu |                                |
|                                                                                | Constitution du patrimoine - Protection du patrimoine - Transfert du patrimoine                 |                                |
|                                                                                |                                                                                                 | 🔮 🔠 🔀 🐨 🎸 🍢 🕵 📭 😫 🔈 🖿 🐨 👀 1635 |

6. Nous recevrons votre demande électronique et nous vous confirmerons l'acceptation de votre demande dès réception de la Convention eNepenthe dûment complétée et signée.

## 2. Comment consulter l'information mise à disposition ?

| 1. Ouvrez le site : www.neper                                                                                                    | nthe.lu/fr                                                                                                    |                                                                                                    |                            |
|----------------------------------------------------------------------------------------------------|----------------------------------------------------------------------------------------------------|----------------------------------------------------------------------------------------------------|----------------------------|
| 2. Cliquez sur : 'Espace Clien'                                                                                                    | ts'                                                                                                    |                                                                                                    |                            |
| Accueil - Nepenthe × 🕅 InsuBroker > Enregistrer × 🕅 InsuBroker > Mijn accoun ×                                                                                      | Accueil - Nepg                                                                                                    |                                                                                                    |                            |
| ← → C 🗋 nepenthe.lu/fr/                                                                                                    |                                                                                                    |                                                                                                    | ය<br>ස                     |
|                                                                                                    | forme à propox de nous Nox services Consei                                                                                         | I Nouvelles Contact                                                                                                    | Howdy, neperithe 🔳 🔍       |
| Bienvenue!<br>L'entreprise avec des services<br>Marketing & Communication<br>adaptés aux besoins des<br>prestataites de services<br>financiers.<br>A propos de nous | E.                                                                                                    |                                                                                                    |                            |
| CONSTITUTION DU<br>PATRIMOINE<br>Choix du type de produi<br>Choix de la solution d'im<br>la plus adaptée<br>Planning cash in                                        | U PROTECTION DU<br>PATRIMOINE<br>It d'assurances Sécurité minimale en cas de vie<br>vestissement Sécurité minimale en cas de décès | TRANSFERT DU PATRIMOINE     Désignation du(des) preneur(s)     dassuráec(s) et du (des) bérsónne(s)     assurée(s) et du (des) bénéficiaire(s)     Planning Cash-out |                            |
| DERNIÈRES NO<br>02:12:14<br>Nouvelles règles en ma<br>légaux » du preneur d'a<br>En savoir plus                                                                     | DUVELLES<br>atière de la désignation des « héritiers<br>assurance comme bénéficiaires.                                             |                                                                                                    |                            |
|                                                                                                    | 🖗 vous avez des 🖹 docum                                                                                                    |                                                                                                    | Privacy & Cookles Policy - |

3. Choisissez d'abord la langue 'fr' et remplissez l'adresse e-mail et le mot de passe que vous avez utilisés pour vous enregistrer.

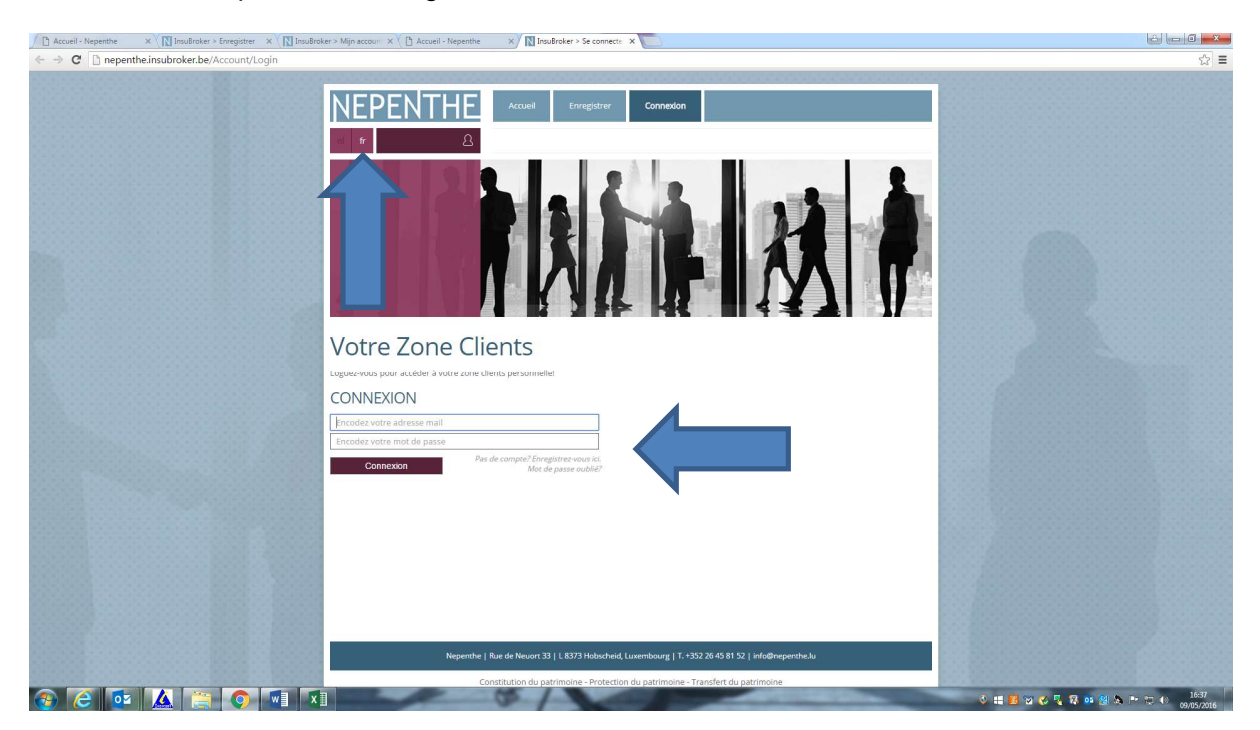

## 4. Cliquez en suite sur 'Connexion'

| Accueil - Nepenthe | X InsuBroker > Enregistrer X                   | 🕅 InsuBroker > Mijn accoun X 🕒 Accueil - Nepenthe X 🕅 InsuBroker > Se connecte: X                   |                                    |
|--------------------|------------------------------------------------|----------------------------------------------------------------------------------------------------|------------------------------------|
| ← → C 🗋 nepen      | the.insubroke <mark>r.be</mark> /Account/Logir | 1                                                                                                   | ☆ =                                |
|                    |                                                | <text></text>                                                                                       |                                    |
|                    |                                                | Nepenthe   Rue de Neuori 33   L 8373 Hobischeid, Luxembourg   T.+352 26 45 81 52   info@nepenthe.lu |                                    |
|                    |                                                | Constitution du patrimoine - Protection du patrimoine - Transfert du patrimoine                     | 1637                               |
| 🎯 (C) 🔮            |                                                |                                                                                                    | 🕹 📰 🛃 🖄 🌄 🍇 💀 😫 🗞 🖿 🛱 👀 09/05/2016 |

5. Sur l'écran suivant qui s'ouvre : cliquez sur 'mon compte'

| / 🗅 Accueil - Nepenthe 🛛 🗙 📉 InsuBroker > Enregistrer x 🔨 🕅 InsuBroker > Mijn accouri x 🕐 Accueil - Nepenthe 🛛 x 🕅 InsuBroker > Mon compt: x                                                                                                    | <u>الم الم الم الم الم الم الم الم الم الم </u>              |
|----------------------------------------------------------------------------------------------------|--------------------------------------------------------------|
| ← → C D nepenthe.insubroker.be/MyAccount/Dashboard                                                                                                    | 무 ☆ =                                                        |
| Accel: Negente     X Buddeker > May accel: X Accel: Negente     X Buddeker > May accel: X Accel: Negente     X Buddeker > May accel: X Buddeker > May accel: X Buddeker > | PIOT OFFICE MANAGER<br>J PIOT OFFICE MANAGER<br>             |
| Nepenthe   Rue de Neuori 33   L 8373 Holoscheid, Luvenbourg   T. +3222                                                                                                    | 15 45 81 52   indo@neperatucky                               |
| Constitution du patrimoine - Protection du patrimoine - Tran                                                                                                    | sfert du patrimoine<br>ඒ 👭 🚺 😰 🖏 🍡 🕄 🗱 🐽 😫 🔌 🏲 🐑 💿 2005/2016 |

| 🗇 Accueil - Nepenthe 🛛 X 🕅 Insußtoker > Enregistrer X 🕅 Insußtoker > Mijn accour X 🕐 Accueil - Nepenthe X 🕅 Insußtoker > Mon compt: X                                                  | ÷ - 0 ×                              |
|----------------------------------------------------------------------------------------------------|--------------------------------------|
| 🗲 🔶 🗘 🗈 nepenthe.insubroker.be/MyAccount/Dashboard                                                                                                    | 9 ☆ =                                |
| Image: Non-Construction <ul> <li></li></ul>                                                                                                    |                                      |
| Nepentie   Rur de Neuori 33   L.8373 Habacheid, Lauenbourg   T. +352 26 45 81 52   inte@repentie.lu<br>Constitution du patrimoire - Protection du patrimoire - Transfert du patrimoire |                                      |
|                                                                                                    | V 🖶 📴 📽 🎸 🍢 😵 📭 😤 🔈 🖿 🗮 👀 09/05/2016 |

6. Sur l'écran suivant qui s'ouvre : cliquez sur 'mes polices'

7. L'écran avec la liste de vos polices et les annexes y liées s'ouvre.

| Accueil - Nepenthe 🛛 X 🕅 InsuBroker > Enregistrer X 🕅 InsuBroker > Mijn account X 🕐 Accueil - Nepenthe 🛛 X 🕅 InsuBroker > Mes polices X |                    |                        |                               |                                 |                                       |                                |
|----------------------------------------------------------------------------------------------------|--------------------|------------------------|-------------------------------|---------------------------------|---------------------------------------|--------------------------------|
| ← → C 🗋 nepertheinsubroker.be/Consultation/ContractOverview                                                                             |                    |                        |                               |                                 |                                       |                                |
|                                                                                                    |                    |                        |                               |                                 |                                       |                                |
|                                                                                                    | IEDEN              |                        |                               |                                 |                                       |                                |
|                                                                                                    | NEPEIN             |                        | I Tableau de bord             | Deconnexion                     |                                       |                                |
|                                                                                                    |                    |                        |                               |                                 |                                       |                                |
| · · · · · · · · · · · · · · · · · · ·                                                                                                   | 1 Bienvenue, JOHA  | N PIOI                 |                               |                                 |                                       |                                |
|                                                                                                    |                    |                        |                               |                                 |                                       |                                |
| N                                                                                                    | <b>IES POLICES</b> |                        |                               | Consulter les don               | nnées de police d'une relation Retour |                                |
|                                                                                                    | Naam               | Polisnummer            | Domein                        | Maatschappij                    | Omschrijving                          |                                |
|                                                                                                    | Q PIOT JOHAN       | JH4475                 | Vie et placements             | Baloise Assurances              | CONDITIONS PARTICULI7RES              |                                |
|                                                                                                    |                    | 1H4475                 | Vie et placements             | Baloise Assurances              | siutation 31/12/2015                  |                                |
|                                                                                                    |                    | 1.1447.5               | The copie contents            |                                 | Afficher les items 1 - 2 de 2         |                                |
|                                                                                                    |                    |                        |                               |                                 | Antonenies iterits 1 - 2 de 2         |                                |
|                                                                                                    |                    |                        |                               |                                 |                                       |                                |
|                                                                                                    |                    |                        |                               |                                 |                                       |                                |
|                                                                                                    |                    |                        |                               |                                 |                                       |                                |
|                                                                                                    |                    |                        |                               |                                 |                                       |                                |
|                                                                                                    |                    |                        |                               |                                 |                                       |                                |
|                                                                                                    |                    |                        |                               |                                 |                                       |                                |
|                                                                                                    |                    |                        |                               |                                 |                                       |                                |
|                                                                                                    |                    |                        |                               |                                 |                                       |                                |
|                                                                                                    |                    |                        |                               |                                 |                                       |                                |
|                                                                                                    |                    |                        |                               |                                 |                                       |                                |
|                                                                                                    |                    |                        |                               |                                 |                                       |                                |
|                                                                                                    |                    |                        |                               |                                 |                                       |                                |
|                                                                                                    |                    |                        |                               |                                 |                                       |                                |
|                                                                                                    |                    |                        |                               |                                 |                                       |                                |
|                                                                                                    |                    |                        |                               |                                 |                                       |                                |
|                                                                                                    |                    |                        |                               |                                 |                                       |                                |
|                                                                                                    |                    |                        |                               |                                 |                                       |                                |
|                                                                                                    |                    |                        |                               |                                 |                                       |                                |
|                                                                                                    |                    |                        |                               |                                 |                                       |                                |
|                                                                                                    |                    |                        |                               |                                 |                                       |                                |
|                                                                                                    |                    |                        |                               |                                 |                                       |                                |
|                                                                                                    |                    | Nepenthe   Rue de Neuc | irt 33   L 8373 Hobscheid, Lu | ixembourg   T. +352 26 45 81 52 | ] info@nepenthe.lu                    |                                |
|                                                                                                    |                    | Constitution d         | u patrimoine - Protection i   | du patrimoine - Transfert du pa | atrimoine                             |                                |
| 📀 🥝 🔯 🛕 🚞 🕥 🖬 🗴                                                                                                    |                    | 6 G                    |                               |                                 | ACCURATE AND                          | 🚳 📰 📴 😭 🌄 🌠 🕵 🕵 😫 🔈 🍽 🗇 👀 1639 |

8. En cliquant sur la loupe à gauche d'une ligne, vous obtenez plus de détails sur le contrat et la barre d'accès aux annexes.

9. Quand vous cliquez sur le message 'cliquez ici pour télécharger le document', le document s'ouvre en format PDF.

| Accueil - Nepenthe × 🕅 InsuBroker > Enregistrer × 🕅 InsuBroke | > Mijn accouri 🗙 🕒 Accueil - Nepenthe 🛛 🛪 🕅 InsuBroker > Détail de la ; 🗙 🚬 👘   |                                      |
|---------------------------------------------------------------|---------------------------------------------------------------------------------|--------------------------------------|
| ← → C 🗋 nepenthe.insubroker.be/Consultation/ContractDet       | l?pDosID=1&pID=4475&ktiD=1101                                                   | ☆ ≡                                  |
| ← → C Dependheinsubroker.be/Consultation/ContractDet          | PpDosID=18plD=44758ktID=1101                                                    |                                      |
|                                                               | Constitution du patrimoine - Protection du patrimoine - Transfert du patrimoine |                                      |
| 🕘 🥭 🔯 🤽 🚞 🌖 💽 xi                                              | 8/                                                                              | S 📰 🖪 🖄 🔇 🍢 🕄 🐽 🗟 🔈 🖿 🕾 O 09/05/2016 |

Si vous avez d'autres questions ou des remarques sur le fonctionnement de l'espace sécurisé, n'hésitez pas à nous contacter :

Tél. +352 26 45 81 52 Fax +352 27 39 53 91 Mail : info@nepenthe.lu